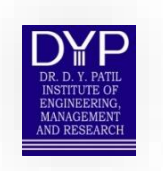

# DR. D. Y. PATIL INSTITUTE OF ENGINEERING, MANAGEMENT & RESEARCH, AKURDI, PUNE

**USER MANUAL** 

# **ONLINE GRIEVANCE REDRESSAL SYSTEM**

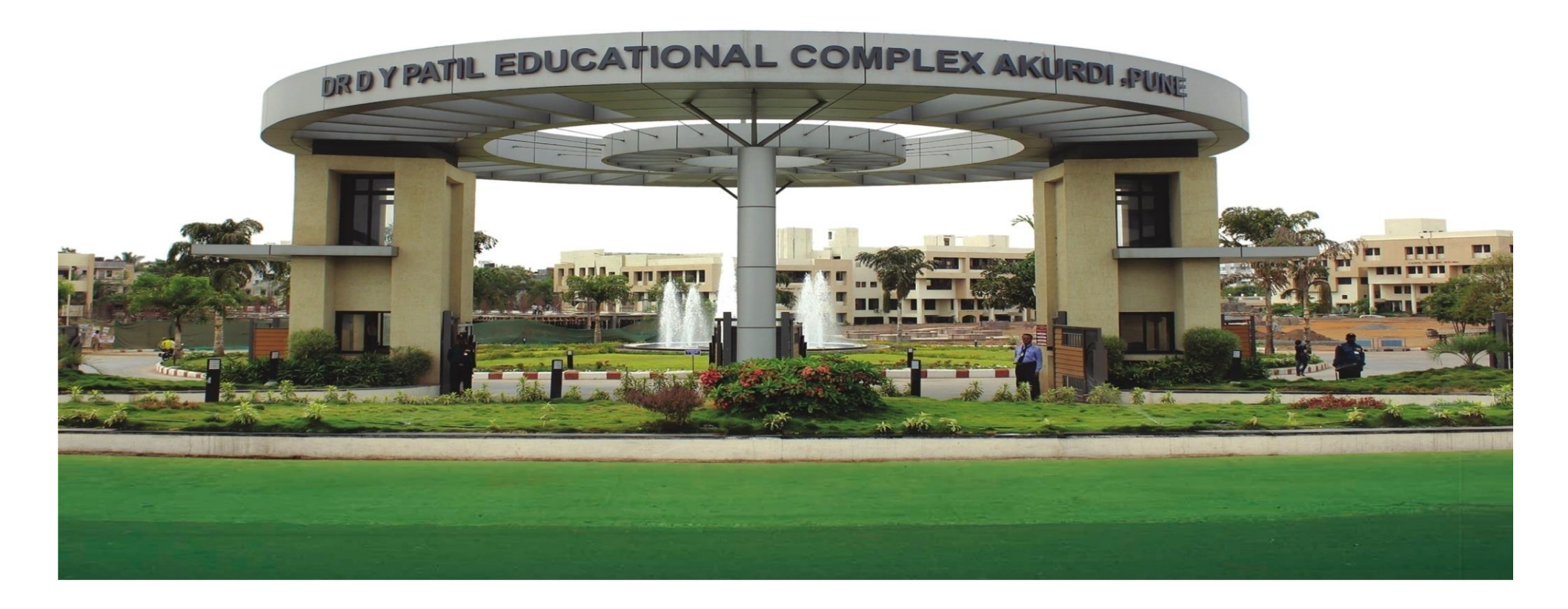

#### 1. Login to student account with mail ID and Password

Link: https://dypiemr.collpoll.com/home

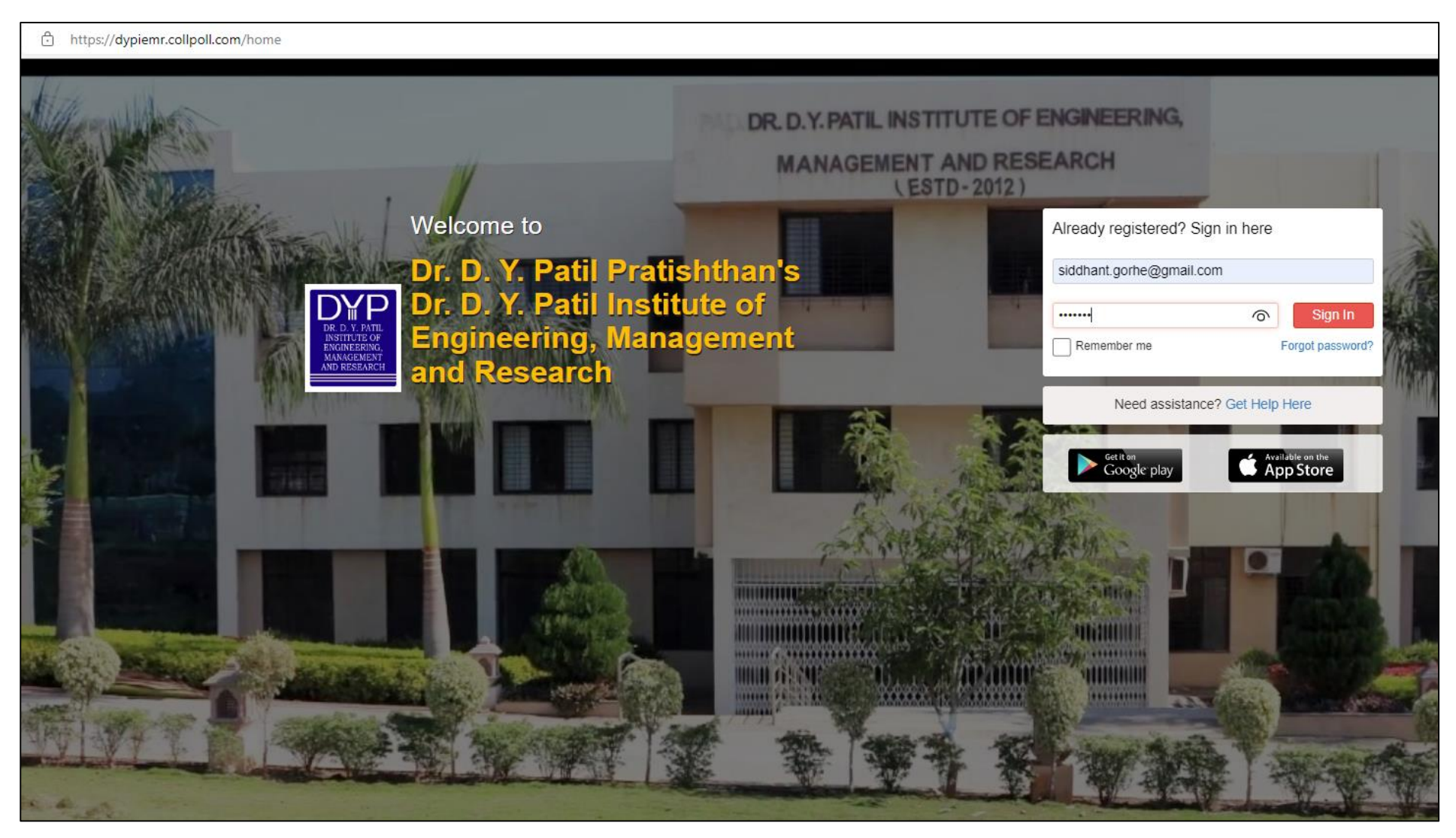

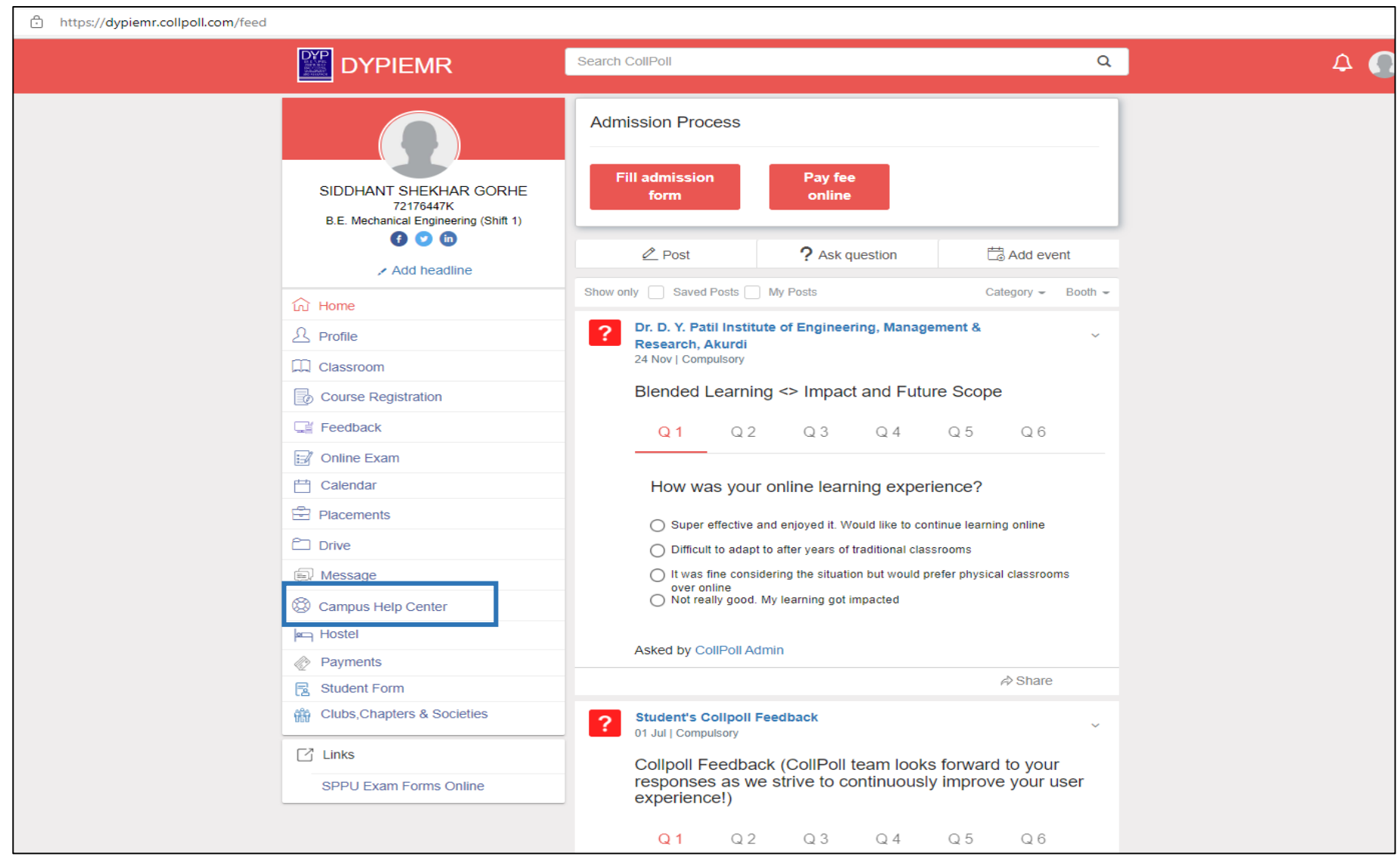

#### 2. On Student Login Page Click on "Campus Help Center":

## **3.** Following window will appear; click on "New Request" to register your concern:

| https://dypiemr.collpoll.com/helpCenter/requests                             |                                                              |
|------------------------------------------------------------------------------|--------------------------------------------------------------|
|                                                                              | Search CollPoll Q Q                                          |
|                                                                              | < 🛞 Campus Help Center                                       |
| SIDDHANI SHEKHAK GOKHE<br>72176447K<br>B.E. Mechanical Engineering (Shift 1) | Request ID Service Ongoing ~ Last updated                    |
| û Home                                                                       |                                                              |
| <u>♪</u> Profile                                                             |                                                              |
| Classroom                                                                    | ිම                                                           |
| Course Registration                                                          | QtõsD                                                        |
| 🚅 Feedback                                                                   |                                                              |
| 🕄 Online Exam                                                                | All submitted and pending requests raised will be shown here |
| 🛗 Calendar                                                                   |                                                              |
| Placements                                                                   |                                                              |
| C Drive                                                                      |                                                              |
| 画》Message                                                                    |                                                              |
| 🕲 Campus Help Center                                                         |                                                              |
| Hostel                                                                       |                                                              |
| Payments                                                                     |                                                              |
| 🗟 Student Form                                                               |                                                              |
| m Clubs,Chapters & Societies                                                 |                                                              |
| ☐" Links                                                                     |                                                              |
| SPPU Exam Forms Online                                                       |                                                              |

## 4. Following window will appear; click on "Students Services":

| https://dypiemr.collpoll.com/helpCenter/services | 5                                |                 |                                                 |   |   |  |
|--------------------------------------------------|----------------------------------|-----------------|-------------------------------------------------|---|---|--|
| D                                                | YPIEMR                           | Search CollPoll |                                                 | Q | ۵ |  |
|                                                  |                                  | < 🛞 Camp        | ous Help Center                                 |   |   |  |
| SIDD                                             | HANT SHEKHAR GORHE<br>72176447K  | New Rec         | quest                                           |   |   |  |
| B.E. M                                           | Iechanical Engineering (Shift 1) | -Qî-            | Examination Form Submission For Offline Payment |   | • |  |
| Ch Home                                          |                                  | - E             | Student Services                                |   | • |  |
| Class                                            | oom                              | 161 C           |                                                 |   |   |  |
| Course                                           | e Registration                   | 163             | Student Section                                 |   | • |  |
| ⊑∦ Online                                        | e Exam                           | <i>{</i> @}     | Fee Structure                                   |   | • |  |
| 📇 Calend                                         | dar                              |                 |                                                 |   |   |  |
| 🖻 Placen                                         | nents                            |                 |                                                 |   |   |  |
| Ĉ Drive                                          |                                  |                 |                                                 |   |   |  |
| الم                                              | age                              |                 |                                                 |   |   |  |
| 🛞 Campu                                          | us Help Center                   |                 |                                                 |   |   |  |
| Hostel                                           |                                  |                 |                                                 |   |   |  |
| Payme                                            | ents                             |                 |                                                 |   |   |  |
| R Studer                                         | nt Form                          |                 |                                                 |   |   |  |
| the Clubs,                                       | Chapters & Societies             |                 |                                                 |   |   |  |
| 🖸 Links                                          |                                  |                 |                                                 |   |   |  |
| SPPU                                             | Exam Forms Online                |                 |                                                 |   |   |  |

## 5. Following window will appear; click on "General Issues"

| https://dypiemr.collpoll.com/helpCenter/services                                           |                                        |                  |   |              |
|--------------------------------------------------------------------------------------------|----------------------------------------|------------------|---|--------------|
|                                                                                            | Search CollPoll                        |                  | ٩ | 4 <b>(</b> ) |
|                                                                                            | < 🛞 Campus Help Ce                     | inter            |   |              |
| SIDDHANT SHEKHAR GORHE<br>72175447K                                                        | New Request → S                        | tudent Services  |   |              |
| B.E. Mechanical Engineering (Shift 1)  B.E. Mechanical Engineering (Shift 1)  Add headline | Change of                              | f quota          |   |              |
| ம் Home                                                                                    | Change of                              | f batch year     |   |              |
| A Profile                                                                                  |                                        | ,                |   |              |
| Classroom                                                                                  | ~                                      |                  |   |              |
| Course Registration                                                                        | Change of                              | f admission year |   |              |
| ⊑≝ Feedback                                                                                |                                        |                  |   |              |
| 🗊 Online Exam                                                                              | Change of                              | f academic fees  |   |              |
| 🛗 Calendar                                                                                 |                                        |                  |   |              |
| 🖻 Placements                                                                               | Change of                              | fprogram         |   |              |
| C Drive                                                                                    | 1000                                   |                  |   |              |
| Description Message                                                                        | ~~~~~~~~~~~~~~~~~~~~~~~~~~~~~~~~~~~~~~ |                  |   |              |
| 🛞 Campus Help Center                                                                       | Change of                              | fyear            |   |              |
| اهم Hostel                                                                                 |                                        |                  |   |              |
| Payments                                                                                   | Change of                              | f status         |   |              |
| Student Form                                                                               | ~~~                                    |                  |   |              |
| Clubs,Chapters & Societies                                                                 |                                        |                  |   |              |
| 🖸 Links                                                                                    | General Is                             | ssue             |   |              |
| SPPU Exam Forms Online                                                                     |                                        |                  |   |              |

6. Following window will appear, you can register your issue or grievance by filling all the details and click on "Create":

| https://dypiemr.collpoll.com/helpCenter/se | ervice/38                             |                            |   |        |        |
|--------------------------------------------|---------------------------------------|----------------------------|---|--------|--------|
| DY                                         |                                       | Search CollPoll            |   | ٩      | 4 💽    |
|                                            |                                       | < 🛞 Campus Help Center     |   |        |        |
| 5                                          | SIDDHANT SHEKHAR GORHE                | Ceneral Issue              |   |        |        |
|                                            | B.E. Mechanical Engineering (Shift 1) | Email *                    |   |        |        |
|                                            | Add headline                          | Phone *                    |   |        |        |
| <u>ि</u> म                                 | Home                                  | Registeration Id/PRN No. * |   |        |        |
| 오 F                                        | Profile                               |                            |   |        |        |
| <b>—</b> •                                 | Classroom                             | Description *              |   |        |        |
|                                            | Course Registration                   |                            |   | 11     |        |
| C 1                                        | Feedback                              |                            |   |        |        |
| E7 (                                       | Online Exam                           | Attachment                 | 8 |        |        |
|                                            | Calendar                              |                            |   |        |        |
| E F                                        | Placements                            |                            |   | Cancel | Create |
| <u>د</u>                                   | Drive                                 |                            |   |        |        |
| (iiiiii)                                   | Message                               |                            |   |        |        |
| () () () () () () () () () () () () () (   | Campus Help Center                    |                            |   |        |        |
| ie ا                                       | Hostel                                |                            |   |        |        |
| @ I                                        | Payments                              |                            |   |        |        |
| 1.1.1.1.1.1.1.1.1.1.1.1.1.1.1.1.1.1.1.     | Student Form                          |                            |   |        |        |
| ទំព័រ                                      | Clubs, Chapters & Societies           |                            |   |        |        |
|                                            | Links                                 |                            |   |        |        |
|                                            | SPPU Exam Forms Online                |                            |   |        |        |

## 7. Issue received from Student login

| https://dypiemr.collpoll.com/helpC | Center/request/459                    |                                                                  |                                                                                                    |                   |
|------------------------------------|---------------------------------------|------------------------------------------------------------------|----------------------------------------------------------------------------------------------------|-------------------|
|                                    |                                       | Search CollPoll                                                  | Q                                                                                                    | ۵ 🜔               |
|                                    |                                       | < 🛞 Campus Help Center                                           |                                                                                                    |                   |
|                                    | SIDDHANT SHEKHAR GORHE<br>72176447K   | General Issue                                                    |                                                                                                    |                   |
|                                    | B.E. Mechanical Engineering (Shift 1) | Created<br>12 Oct 04:30 pm                                       |                                                                                                    |                   |
|                                    | ப் Home                               | <ul> <li>General Issue_Admin</li> <li>12 Oct 04:30 pm</li> </ul> | On going                                                                                                    |                   |
|                                    | A Profile                             | > 1 Updates                                                      |                                                                                                    |                   |
|                                    | Classroom                             |                                                                  |                                                                                                    |                   |
|                                    | 🛃 Online Exam                         | Request ID                                                       | 459                                                                                                    |                   |
|                                    | 💾 Calendar                            | Status                                                           | Submitted                                                                                                    |                   |
|                                    | E Placements                          | Assigned To                                                      | Y K Patil                                                                                                    |                   |
|                                    | Drive                                 |                                                                  | •                                                                                                    |                   |
|                                    | 🗊 Message                             | Email                                                            | siddhant.gorhe@gmail.com                                                                                                    |                   |
|                                    | 🛞 Campus Help Center                  | Phone                                                            | 9225863961                                                                                                    |                   |
|                                    | Hostel                                | Registeration Id/PRN No                                          | 72176447K                                                                                                    |                   |
|                                    | Payments                              | Registeration fur fill no.                                       | 121104411                                                                                                    |                   |
|                                    | Student Form                          | Description                                                      | Respected Sir/Madam, One bench of our classroom No 10 is borken since la<br>days. I request you to please look into the matter as it may hurt any students<br>classes. Thank You. | ist few<br>during |
|                                    | C Links<br>SPPU Exam Forms Online     | •                                                                | Comm                                                                                                    | ent               |

## 8. Issue listing in the students' login

| ttps://dypiemr.collpoll.com/helpCenter/re                                       | requests                                                                                                    |                               |                                        |                        |                                                    |
|---------------------------------------------------------------------------------|----------------------------------------------------------------------------------------------------|-------------------------------|----------------------------------------|------------------------|----------------------------------------------------|
| DM                                                                              |                                                                                                    | Search CollPoll               |                                        | ۵                      | ۹ 🜔                                                |
| ()<br>()<br>()<br>()<br>()<br>()<br>()<br>()<br>()<br>()<br>()<br>()<br>()<br>( | SIDDHANT SHEKHAR GORHE<br>7217647K<br>B.E. Mechanical Engineering (Shift 1)<br>© © ©<br>Add headline<br>Home<br>Profile                               | Campus H<br>Request ID<br>459 | elp Center<br>Service<br>General Issue | Ongoing ~<br>Submitted | New Request Last updated . Created 12 Oct 04:30 pm |
|                                                                                 | Classroom<br>Course Registration<br>Feedback<br>Online Exam<br>Calendar<br>Placements<br>Drive<br>Message<br>Campus Help Center<br>Hostel<br>Payments |                               |                                        |                        |                                                    |
|                                                                                 | Student Form Clubs,Chapters & Societies Links SPPU Exam Forms Online                                                                                  |                               |                                        |                        |                                                    |

#### Case Study SGRC Mechanism

1. Issue received online at SGRC Login

| •• https://dypien                                                                                                    | mr. <b>collpoll.com</b> /helpCent                                                                                                    | cerritari in prequests/rec                                                                                                    |                                                                                                    |                                                                                                    |                     |                |                                                                                                   |
|----------------------------------------------------------------------------------------------------|----------------------------------------------------------------------------------------------------|----------------------------------------------------------------------------------------------------|----------------------------------------------------------------------------------------------------|----------------------------------------------------------------------------------------------------|---------------------|----------------|---------------------------------------------------------------------------------------------------|
|                                                                                                    |                                                                                                    | R                                                                                                    | Search CollPoll                                                                                                    |                                                                                                    |                     | ۹              | 4 🜔                                                                                               |
|                                                                                                    | < 🧝 Service Man                                                                                                    | agement                                                                                                    |                                                                                                    |                                                                                                    |                     |                |                                                                                                   |
|                                                                                                    | Administration                                                                                                    | Dashboard                                                                                                    | Configuration                                                                                                    |                                                                                                    |                     |                |                                                                                                   |
|                                                                                                    | Pending (29)                                                                                                    | Escalated ( 0 )                                                                                                    | ) Reopened                                                                                                    | (0) Completed (102)                                                                                                    | Cancelled (0)       |                |                                                                                                   |
|                                                                                                    | Search by                                                                                                    | Creator 💌                                                                                                    | (                                                                                                    | C Search by name / registration                                                                                                    | id / phone / email  |                |                                                                                                   |
|                                                                                                    |                                                                                                    |                                                                                                    |                                                                                                    | -                                                                                                    |                     | Filter by      | r : All Services ~                                                                                |
|                                                                                                    | Created By Last Updated 12<br>Assigned To YK                                                                                                    | eral Issue - 459<br>jorhe@gmail.com<br>361<br>SIDDHANT SH<br>Oct 22 04:30 Pm<br>.Patil                                                                                                    | EKHAR GORHE                                                                                                    | E                                                                                                    |                     |                | Process Reject                                                                                    |
|                                                                                                    |                                                                                                    |                                                                                                    |                                                                                                    |                                                                                                    |                     |                |                                                                                                   |
| siemr.collpall.com/helj                                                                                                    | lpCenter/request/459?user=                                                                                                    | resolver&tab=pending&p                                                                                                    | page=1                                                                                                    |                                                                                                    |                     |                | \$ © ¥                                                                                            |
| DYPII                                                                                                    | IpCenter/request/459?user=<br>EMR                                                                                                    | resolverStab = pendingStp<br>Search CollPol<br>< ② Campus Holp<br><<br>③ General I                                                                                                    | page = 1<br>o Contor<br>Ssue                                                                                                    | ٩                                                                                                    | Process Reject      | :              | \$<br>9<br>5<br>5                                                                                 |
| Arrow Collection for the second second secon | tpCenter/tequet0/455%.ster-<br>EMR<br>¥ K Patal<br>geocogn<br>a Stection<br>3 € € €                                                                                                    | reacher@tab=pending%p<br>Search ColiPosi<br>< ② Campus Holp<br>③ Campus Holp<br>① Created<br>1 Oct 04:30 p<br>1 Oct 04:30 p<br>2 Oct 04:30 p<br>3 + 1 Updates                                                                                                    | nuge=1<br>D Center<br>SSUE<br>m<br>ddmn<br>m                                                                                                    | Q<br>On going                                                                                                    | Process Reject      | 1              | û 0±                                                                                              |
| Arrow     Arrow            | EMR                                                                                                    | reactive Stable pending Sp<br>Search CollPos<br>CollPos<br>Campus Holp<br>Control Stable<br>Control Stable<br>Control Stabl                                                                                                    | nage=1<br>D Center<br>5500<br>m<br>ddmn<br>m                                                                                                    | Q.<br>On going                                                                                                    | Process Reject      | 2 <b>()</b>    | Ŷ ♡Ł                                                                                              |
| Arrow     Arrow            | EMR                                                                                                    | reactive Status - pending Sta<br>Search CollPos<br>Compute Holp<br>Compute Holp<br>Concernal Issue<br>Concernal Issue<br>Concernation<br>Concernation<br>Concern | nage=1<br>D Center<br>5500<br>m<br>ddmn<br>m<br>455<br>Sut                                                                                                    | Q<br>On going<br>privited                                                                                                    | Process Reject      | 2 <b>()</b>    | \$<br>9<br>9<br>9<br>9<br>9<br>9<br>9<br>9<br>9<br>9<br>9<br>9<br>9<br>9<br>9<br>9<br>9<br>9<br>9 |
|                                                                                                    | content/request/455%.ser-<br>EMR Y k Pasil<br>piscosofie d headline                                                                                                    | reactive Status - pending Sta<br>Search CollPos<br>Compute Holp<br>Control Status<br>Request ID<br>Status<br>Created By                                                                                                    | nage=1<br>D Contor<br>SSU0<br>m<br>damn<br>m<br>456<br>SUU                                                                                                    | Con going<br>printed                                                                                                    | Process Reject      | i<br>          | \$<br>9<br>9<br>9<br>9<br>9<br>9<br>9<br>9<br>9<br>9<br>9<br>9<br>9<br>9<br>9<br>9<br>9<br>9<br>9 |
|                                                                                                    | tpCenter/tequet()4553.ster-<br>EMR<br>¥ K Patil<br>geocoasi<br>a Geochine<br>1 de headline                                                                                                    | reachver&tab- pending&p<br>Search ColiPosi<br>ColiPosi<br>Campus Holp<br>Created<br>1 Oct 04:30 p<br>1 Oct 04:30 p<br>1 Oct 04                                                                                                    | suge=1<br>D Contor<br>SSUE<br>m<br>ddmn<br>m<br>456<br>Sui<br>@                                                                                                    | Q<br>On going<br>prilited<br>SIDEMANT SHERMAR CORME<br>SIDEMANT SHERMAR CORME                                                                                                    | Process Reject      | i              | û O L                                                                                             |
|                                                                                                    | IpCemer/veques/4593.ser-<br>EMR<br>¥ K Padi<br>3900-033<br>1885-100<br>1980<br>1980 | resolver & tab - pending &<br>Bearch CollPoil                                                                                                    | suge=1<br>D Contor<br>SSU0<br>m<br>_Admin<br>m<br>455<br>Sut<br>@                                                                                                    | Cn going<br>on<br>bmilled<br>SIDCHANT SHERWAR GORHE<br>Y K Patti Edit                                                                                                    | Process Reject      | 1              | û 01.                                                                                             |
|                                                                                                    | IpCenter/trequest/459/user-<br>EMR<br>V K Pael<br>Second<br>Second<br>Sec                                                                                                    | resolver-fittable pendingfur<br>Bearch CollPoil<br>Campus Holp<br>Created<br>12 Oct 04:30 p<br>12 Oct 04:30 p<br>12 Oct 04                                                                                                    | sage= 1<br>o Contor<br>5sue<br>m<br>Admn<br>m<br>455<br>Sut<br>Q<br>Q<br>Q<br>Q<br>Sut                                                                                                    | On going<br>onnited<br>) SEDENAT SHERWAR GORHE<br>) YE Patil Edit<br>dhart gorhe@gmail.com                                                                                                    | L<br>Process Reject | I              | <u>ф</u> е <u>т</u>                                                                               |
|                                                                                                    | IpCenter/trequest/4591user - EMR  YK Patil Spectrosy Same                                                                                                    | resolver&rabin pending&pending&pending                                                                                                    | sage=1                                                                                                    | On going<br>On utiled<br>SODMAT SHERMAR CORHE<br>Y K Patti Edit<br>dtaati gorhe@gmat.com                                                                                                    | Process Reject      |                | Ϋ́ Ο Υ΄                                                                                           |
|                                                                                                    | Center /request/4597.acr-                                                                                                    | reactive Stable pending Sp<br>Search CollPos<br>Compute Holp<br>Control Status<br>Created By<br>Request ID<br>Status<br>Created By<br>Assigned To<br>Email<br>Phone<br>Registeration (d/PRN                                                                                                    | nage=1<br>D Contor<br>55U0<br>m<br>ddmn<br>m<br>450<br>800<br>800<br>800<br>800<br>800<br>800<br>800<br>8                                                                                                    | Q<br>On going<br>prilled<br>SIDEHANT SHERING CORHE<br>Y K Patil Edit<br>dhart gorhe@gmail.com<br>25653061<br>176447K                                                                                                    | Process Reject      | i              | Ŷ ♥±                                                                                              |
|                                                                                                    | Center request (455%, ser- EMR  Y K Pail Socional Social Social                                                                                                    | reactive Stable pending Sp<br>Search CollPost                                                                                                    | sage=1                                                                                                    | On going<br>On going<br>Somuted<br>SIDEMANT SHERIVAR CORHE<br>Y K Patti Edit<br>dhant gorhe@gmait.com<br>2560.0061<br>176447X<br>Spected SimMadam, One bench of our class                                                              | Process Reject      | 3              | \$<br>9<br>5<br>5<br>5<br>5<br>5<br>5<br>5<br>5<br>5<br>5<br>5<br>5<br>5<br>5<br>5<br>5<br>5<br>5 |
|                                                                                                    | tpCenter/vepuet/4551user-<br>EMR<br>¥ K Padi<br>secono<br>terror<br>Secono<br>a backgroup<br>a backgroup<br>a backgroup<br>backgroup<br>backg                                                                                                    | reachver&tab= pendingAp<br>Search ColiPos<br>Compute Holp<br>Created<br>Created<br>Created<br>Created<br>Created D<br>Created By<br>Assigned To<br>Email<br>Phone<br>Registeration Id/PRN<br>Description                                                                                                    | suge=1  Contor  Contor  SSU0  m _Admn m 456 Su Contor  SU Contor  Reference Contor Contor  SU Contor  SU SU SU SU SU SU SU SU SU SU SU SU SU | Cn going<br>on<br>prilled<br>SIDEMANT SHERAWAR GORHE<br>Y K Patti Edit<br>dthart gorhe@gmail.com<br>25863061<br>176447X<br>spected Str/Madam. One bench of our clas<br>rs. I request you to please look into the ma<br>ses. Thank You. | Process Reject      | i<br>i         | \$<br>9<br>9<br>9<br>9<br>9<br>9<br>9<br>9<br>9<br>9<br>9<br>9<br>9<br>9<br>9<br>9<br>9<br>9<br>9 |
|                                                                                                    | tpCenter/treputs/d597.tser-<br>EMR<br>¥ K Pati<br>3000033<br>100 0<br>100 0                                                                                              | resolver-fittab – pending fit<br>Bearch CollPoil<br>CollPoil<br>Compute Holp<br>Created<br>Created<br>Created<br>Created By<br>Assigned To<br>Email<br>Phone<br>Registeration id/PRN<br>Description                                                                                                    | Auge=1                                                                                                    | On going<br>Demilled<br>SIDDHANT SHEKHAR GORHE<br>YK Patti Edit<br>dhant gorhe@gmail.com<br>55653961<br>176447X<br>spected Strikadam, One bench of our clas<br>55653961<br>176447X                                                     | Process Reject      | 3<br>Bay<br>mg | Ŷ OŁ                                                                                              |

Page **10** of **14** 

## 2. Acknowledgement of grievance received

|                                                         | Search CollPoll                                                         | ۹ 🗘 💭                                                                                                    |
|---------------------------------------------------------|-------------------------------------------------------------------------|----------------------------------------------------------------------------------------------------|
| Mr. Y K Patil<br>AK0900A001                             | Campus Help Center                                                      | Process Reject                                                                                               |
| Student Section  Student Section  Add headline  Ch Home | Created     12 Oct 04:30 pm     General Issue_Admin     12 Oct 04:30 pm | On going                                                                                                    |
|                                                         | > 1 Updates                                                             |                                                                                                    |
| Placements                                              | Request ID                                                              | 459                                                                                                    |
| C Drive                                                 | Status                                                                  | Submitted                                                                                                    |
| Class Attendance                                        | Created By                                                              | SIDDHANT SHEKHAR GORHE                                                                                       |
| 🗊 Message                                               |                                                                         |                                                                                                    |
| 🛞 Campus Help Center                                    | Assigned to                                                             | T K Patil Edit                                                                                               |
| Service Administration                                  |                                                                         |                                                                                                    |
| 🕞 Wallet                                                | Email                                                                   | siddhant.gorhe@gmail.com                                                                                     |
| Book a Venue                                            | Phone                                                                   | 9225863961                                                                                                   |
| Payments                                                | Registeration Id/PRN No.                                                | 72176447K                                                                                                    |
| R Clubs, Chapters & Societies                           | Description                                                             | Respected Sir/Madam, One bench of our classroom No 10 is borken since last few                               |
| Course Master                                           |                                                                         | days. I request you to please look into the matter as it may hurt any students during<br>classes. Thank You. |
| 🖸 Links                                                 |                                                                         |                                                                                                    |
| SPPU Exam Forms Online                                  | Comments                                                                |                                                                                                    |
|                                                         |                                                                         | Mr. Y K Patil<br>Dear Student, Your issue will be resolved within one week.<br>a minute ago                  |
|                                                         | •                                                                       | Comment                                                                                                    |

**3.** According to the grievance received, issue is assigned to the concerned person:

| ollPoll    |                                                               | https://dypiemr.collpoll.com/helpCenter/preview/request/459 |
|------------|---------------------------------------------------------------|-------------------------------------------------------------|
| 0000       | Dr. D. Y. Patil Pratishthan's Dr                              |                                                             |
| DIP        | D. Y. Patil Institute of                                      |                                                             |
|            | Engineering, Management                                       |                                                             |
| C. S.C.    | and Research                                                  |                                                             |
|            | and Research                                                  |                                                             |
| Conor      | al lasus                                                      |                                                             |
| Genen      | ai issue                                                      |                                                             |
|            |                                                               |                                                             |
| Cre        | sated                                                         |                                                             |
| 12         | Oct 04:30 pm                                                  |                                                             |
| Ge         | eard lesus Admin                                              |                                                             |
| 12         | Oct 04:30 pm                                                  |                                                             |
| On         | going                                                         |                                                             |
|            |                                                               |                                                             |
|            |                                                               |                                                             |
| Request I  | D                                                             |                                                             |
| 459        |                                                               |                                                             |
|            |                                                               |                                                             |
| Status     |                                                               |                                                             |
| Capiting   |                                                               |                                                             |
| Created B  | ly                                                            |                                                             |
| SIDDHAN    | IT SHEKHAR GORHE                                              |                                                             |
| Assigned   | To                                                            |                                                             |
| YK         | Patil                                                         |                                                             |
| -          |                                                               |                                                             |
|            |                                                               |                                                             |
| Email      |                                                               |                                                             |
| siddhant.ç | gorhe@gmail.com                                               |                                                             |
| Phone      |                                                               |                                                             |
| 92258639   | 61                                                            |                                                             |
|            |                                                               |                                                             |
| Registera  | tion Id/PRN No.                                               |                                                             |
| 72176447   | ĸ                                                             |                                                             |
| Descriptio | n                                                             |                                                             |
| Respecte   | d Sir/Madam, One bench of our classroom No 10 is borken       | since last few days. I request you                          |
| to please  | look into the matter as it may hurt any students during class | ses. Thank You.                                             |
|            |                                                               |                                                             |
| System g   | enerated at 13:34 on 13th Oct 2022                            | l-                                                          |
|            | a duy al                                                      |                                                             |
|            | don her need                                                  |                                                             |
|            | internet and                                                  |                                                             |
|            | Varia 1 With                                                  |                                                             |
|            | Ilse and In                                                   | 1                                                           |
|            | 1 Jacob                                                       |                                                             |
| 100        | 122                                                           |                                                             |
|            | × 1101                                                        |                                                             |
|            |                                                               |                                                             |

Issue assigned to Workshop In-charge for immediate action

#### 4. Acceptance of issue by the assigned employee (Workshop In-charge)

ollPoll https://dypiemr.collpoll.com/helpCenter/preview/request/45 Dr. D. Y. Patil Pratishthan's Dr D. Y. Patil Institute of Engineering, Management and Research General Issue Created 12 Oct 04:30 pm General Issue Admin 12 Oct 04:30 pm On going Request ID 459 Status Submitted Created By SIDDHANT SHEKHAR GORHE Assigned To Y K Patil Email siddhant.gorhe@gmail.com hone 9225863961 Registeration Id/PRN No. 72176447K Description Respected Sin/Madam, One banch of our closeroom No 10 is borken since last few days. I request you to please look into the matter as it may hurt any students during classes. Thank You. System generated at 13:34 on 13th Oct 2022

Receipt of work assigned to the Workshop In-Charge

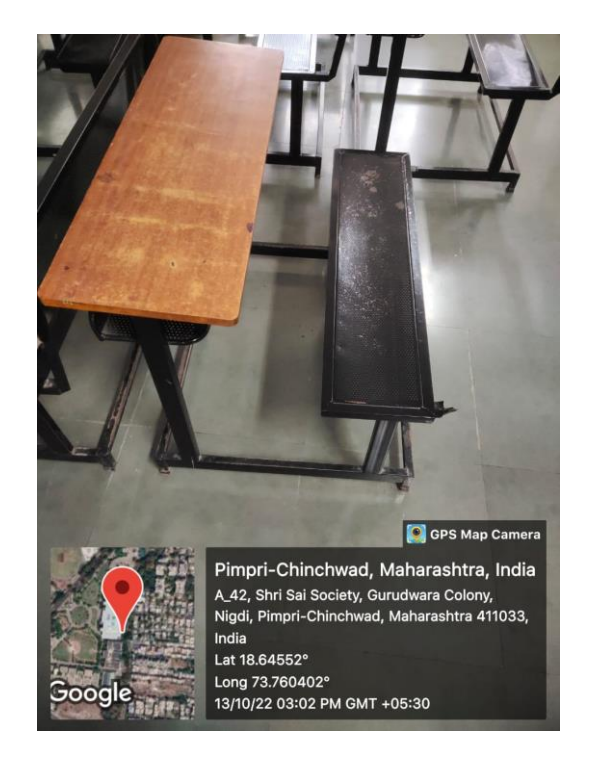

Broken bench received from Class Room No 10

#### 5. Information of assigned employee to the SGRC member about Work completion

|                                                                  | Date: 17/10/2022                              |
|------------------------------------------------------------------|-----------------------------------------------|
|                                                                  | Date: 17/10/2022                              |
| To,                                                              |                                               |
| The Registrar,<br>Dr. D. V. Paril Institute of Engineering Marco | and a Devent                                  |
| Akurdi,                                                          | gement & Research,                            |
| Pune - 411 044.                                                  |                                               |
| Subject: Regarding repairing bench                               |                                               |
| Dear Sir,                                                        |                                               |
| We at workshop have received the informat                        | ion regarding maintenance of broken bench of  |
| Classroom No. 10. As per the instruction the<br>class room       | bench have been welded and placed back at the |
| I request you to please check the bench at give                  | en location.                                  |
| Thank you.                                                       |                                               |
|                                                                  |                                               |
| Regards,                                                         |                                               |
| 0 0                                                              |                                               |
| Sumplielin                                                       |                                               |
| Dr. Aniket Kolekar                                               |                                               |
| Workshop Superintendent                                          |                                               |
|                                                                  |                                               |
|                                                                  |                                               |
|                                                                  |                                               |
|                                                                  |                                               |
|                                                                  |                                               |
|                                                                  |                                               |
|                                                                  |                                               |

Information from Workshop In-charge to the Registrar on issue closure